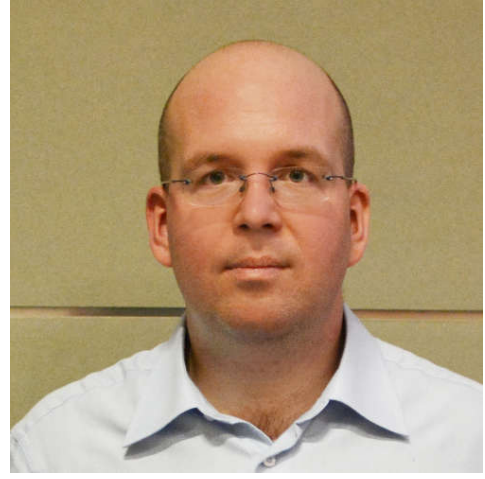

Mgr. et Mgr. Jan Petrov, LL.M. Ph.D.

# **BYZNYS A PRÁVO**

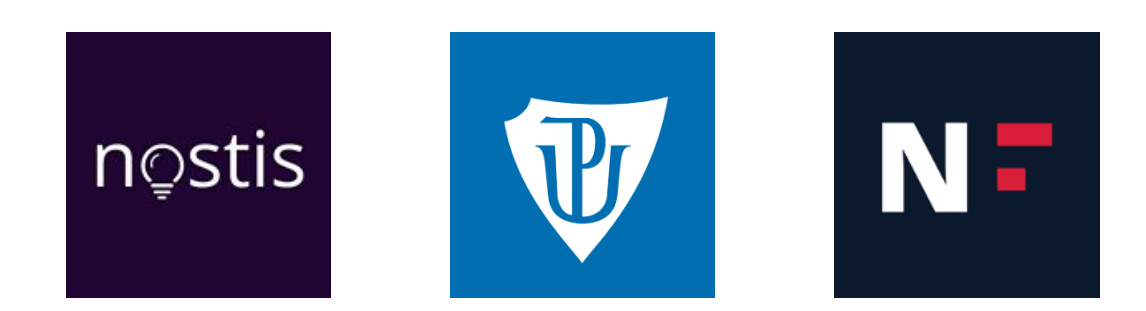

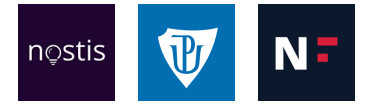

## OBSAH

| ZÁKLADNÍ FUNKCE EXCELU        | 2  |
|-------------------------------|----|
| FUNKCE ODMOCNINA A ZAOKROULIT | 4  |
| FORMÁT A OBSAH BUNĚK          | 5  |
| RELATIVNÍ ODKAZY              | 9  |
| ABSOLUTNÍ ODKAZY              | 11 |
|                               |    |

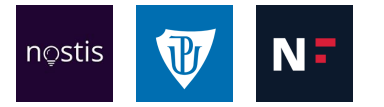

## ZÁKLADNÍ FUNKCE EXCELU

Do každé buňky v Excelu je po jejím označení možné napsat jakýkoliv text. S buňkami, které obsahují číselné hodnoty, lze i počítat. Buňka tedy může být vstupem pro výpočty.

#### Sčítání, odčítání, násobení, dělení, umocňování

Pro sčítání:

- 1) označíme buňku, kam chceme výsledek sčítání zapsat
- napíšeme znak "=" (ten používáme na začátku každé funkce; Excelu říká, že bude počítat)

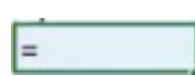

 kliknutím odkážeme na buňky, které chceme sčítat, a mezi ně napíšeme znak pro sčítání "+"

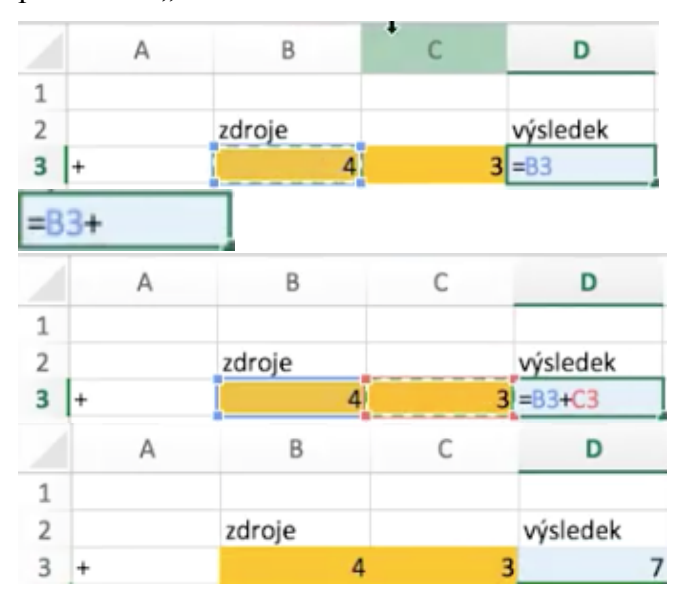

Pro ostatní funkce je stejný postup jako u sčítání, jen místo znaménka "+" použijeme znak pro odčítání "-", násobení "\*" (nikoliv "x"), dělení "/" a umocnění "^".

| 4 | 3 | = <mark>B4-C</mark> 4 |
|---|---|-----------------------|
| 4 | 3 | = <mark>B5</mark> *C5 |
| 4 | 3 | =B6/C6                |
| 4 | 3 | = <mark>B7^</mark> C7 |

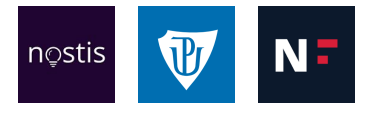

Výsledné hodnoty se mohou změnit. Pokud změníme hodnotu v některé ze vstupních buněk, automaticky se změní i hodnoty výsledné.

| + | 4 | 3 | 7          | + | 4 | 4 | 8   |
|---|---|---|------------|---|---|---|-----|
| - | 4 | 3 | 1          | - | 4 | 4 | 0   |
| * | 4 | 3 | 12         | * | 4 | 4 | 16  |
| / | 4 | 3 | 1,33333333 | / | 4 | 4 | 1   |
| ۸ | 4 | 3 | 64         | ۸ | 4 | 4 | 256 |

Někdy je nutné přepnout na anglickou klávesnici, protože česká klávesnice některé symboly neobsahuje.

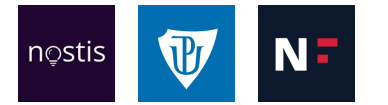

## FUNKCE ODMOCNINA A ZAOKROULIT

Excel obsahuje více než 100 různých funkcí. V záložce funkcí (formulas) lze najít všechny, které potřebujeme.

#### Odmocnina

- 1) do buňky napíšeme "="
- za něj napíšeme funkci pro odmocninu "SQRT" (v české verzi Excelu je to funkce "ODMOCNINA")
- 3) v závorce odkážeme na parametr, tedy buňku, která se má odmocňovat

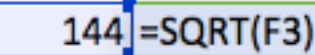

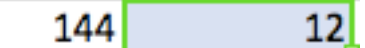

Odmocninu lze také napsat jako umocnění na 1/2.

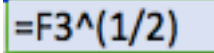

#### Zaokrouhlit

- 1) do buňky napíšeme "="
- za něj napíšeme funkci pro zaokrouhlení "ROUND" (v české verzi Excelu je to funkce "ZAOKROUHLIT"
- do závorky odkážeme na parametr, napíšeme středník (jednotlivé parametry funkcí se vždy oddělují středníkem) a za něj počet desetinných míst, na který chceme zaokrouhlovat

| 13,44 | =ROUND(F5;0 | )) |
|-------|-------------|----|
| 13,44 | 13          |    |

Také lze odkázat na buňku, ve které je napsán požadovaný počet desetinných míst. Pokud odkazujeme na buňku, můžeme číslo v buňce změnit a automaticky se změní výsledek. U přímého vepsání čísla do vzorce toto nelze. Proto je vždy vhodnější odkazování než přímé vpisování.

| 10,52 | =ROUND(F7; | F8) |
|-------|------------|-----|
| 0     |            |     |
| 10,52 | 11         |     |
| 10,52 | 10,5       |     |
| 1     |            |     |

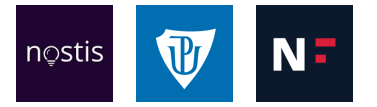

# FORMÁT A OBSAH BUNĚK

Funkce mohou mít jeden, dva i více vstupů. Nemusí si brát pouze jedno jednotlivé číslo, ale vezmou si celý rozsah buněk – tzv. funkce se vstupem range = vstupem je určitý rozsah buněk; čísla lze díky tomu lépe sčítat, násobit atd.

#### Funkce se vstupem range:

#### Suma

- 1) do buňky napíšeme "="
- za něj napíšeme funkci pro sumu "SUM" (v české verzi Excelu je to funkce "SUMA")
- v závorce přetažením myší přes všechny buňky, které chceme do funkce zahrnout, odkážeme na rozsah (nemusí se tedy sčítat jednotlivě)

| -20 | =SUM(13:16) |
|-----|-------------|
| 14  |             |
| 18  |             |
| 24  |             |

| -20 | 36 |
|-----|----|
| 14  |    |
| 18  |    |
| 24  |    |
|     |    |

#### Součin rozsahu

- 1) do buňky napíšeme "="
- 2) za něj napíšeme funkci pro součin rozsahu "PRODUCT"
- v závorce přetažením myší přes všechny buňky, které chceme do funkce zahrnout, odkážeme na rozsah

| -20 |                 |
|-----|-----------------|
| 14  | =PRODUCT(13:16) |
| 18  |                 |
| 24  |                 |

| -20 |         |
|-----|---------|
| 14  | -120960 |
| 18  |         |
| 24  |         |

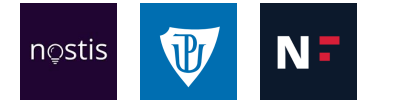

#### Míra výnosnosti

- 1) do buňky napíšeme "="
- 2) za něj napíšeme funkci pro míru výnosnosti "IRR"
- v závorce přetažením myší přes všechny buňky, které chceme do funkce zahrnout, odkážeme na rozsah

| -20 |             |
|-----|-------------|
| 14  |             |
| 18  | =IRR(13:16) |
| 24  |             |

| 67% |
|-----|
|     |
|     |

Obsah buňky se může lišit od vzhledu buňky.

|           | * 2     |
|-----------|---------|
| 100 kaček | #VALUE! |
| 100 kaček | 200,00  |
| \$100     | 200,00  |
| ₦ 100     | 200,00  |
| 100,00 Kč | 200,00  |

Ve třetím řádku máme hodnotu "\$100". V buňce je ale vepsáno pouze číslo "100". Znak dolaru se tam objevuje proto, že jsme si ho vybrali v rámci tzv. formátování:

1) vybereme, že buňka má vypadat jako měna

|   | Home    | Insert | Page Layout                                      | Formulas  | Data       | Review | View | Developer          |                                                     |
|---|---------|--------|--------------------------------------------------|-----------|------------|--------|------|--------------------|-----------------------------------------------------|
| 1 | - 36    | Cali   | bri (Body) 🔹                                     | 12 • A• / | <u>+</u> = | = = ð  | ~ ~  | 🕞 Wrap Text        |                                                     |
| P | aste    | B      | <i>I</i> <u>∪</u> •<br><i>f</i> <sub>X</sub> 100 | • 💁 • A   | • =        | = = •  | •=   | ➡ Merge & Center ♥ | ABC General<br>123 No specific format<br>123 Number |
|   | A       |        | В                                                | С         | D          | E      | F    | G                  | Currency<br>100,00 Kč                               |
| 2 | Příklad | 1      |                                                  | Pří       | klad 2     |        |      |                    | Accounting<br>100,00 Kč                             |
| 3 |         |        | * 2                                              |           |            | * 100  | )    |                    | Short Date                                          |
| 4 | 100 kad | ek #   | VALUE!                                           |           | 100        | 10021  |      |                    |                                                     |

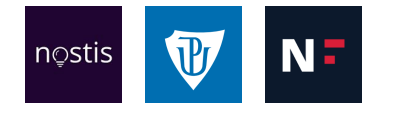

2) poté vybereme, o kterou měnu se má jednat

| ŀ  | lome Inser | rt Page Lay    | yout For | mulas        | Data | Review | View  | Developer |          |                              |                                    |          |
|----|------------|----------------|----------|--------------|------|--------|-------|-----------|----------|------------------------------|------------------------------------|----------|
| f  | - 36       | Calibri (Body) | • 12 •   | A- A-        | =    | = _    | 39. * | 🖘 Wrap Te | xt       | Currency                     | *                                  |          |
| Pa | ste 🦿      | BIU            | 🍐        | • <u>A</u> • | =    | = =    | ◆≣ ◆≣ | ⊷ Merge & | Center - | د % 🕻 😂                      | 00. 0. <b>*</b><br>0. <b>*</b> 00. | Conditio |
| A6 | \$ ×       | √ fx 10        | 0        |              |      |        |       |           |          | \$ English (U                | nited State                        | es)      |
|    | A          | В              | С        | D            |      | E      | F     | . (       | G        | £ English (U                 | nited Kingo                        | dom)     |
| 1  |            |                |          |              |      |        |       |           |          | € EUro (€ 12<br>X Chinese (0 | 3)<br>`bina)                       |          |
| 2  | Příklad 1  |                |          | Příklad      | 2    |        |       |           |          | CUE Franch                   | (Cuvitzorla)                       | (h.e     |
| 3  |            | * 2            |          |              |      | * 1    | .00   |           |          | CHF French                   | Switzeria                          | na)      |
| 4  | 100 kaček  | #VALUE!        |          |              | 100  | 100    | 021   |           |          | More Accou                   | nting Form                         | ats      |
| 5  | 100 kaček  | 200.00         |          |              | 100  | 100    | 015   |           |          | NOTE RECOU                   | iting i oim                        | urto     |

Dolar můžeme změnit na jinou měnu, ale obsah buňky (tedy číslo "100") stále zůstává stejný. Mění se jen vzhled buňky.

Při násobení dvěma buňka "100 kaček" v prvním řádku hlásí chybu. Je to proto, že hodnota zapsaná v buňce není pouze "100", ale "100 kaček". Excel nedokáže vypočítat dvojnásobek textu, není to pouze číslo.

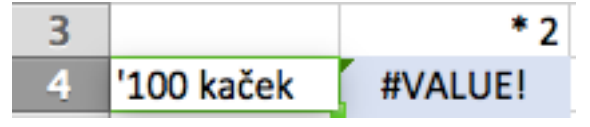

Hodnota "100 kaček" v řádku druhém už ale chybu nehlásí. Hodnota zapsaná v buňce je jen "100" a v rámci formátování lze navolit jakýkoliv text pro měnu. Můžeme například změnit slovo "kaček" na "Kčs":

| 3 |           | * 2     |
|---|-----------|---------|
| 4 | 100 kaček | #VALUE! |
| 5 | 100       | 200,00  |

1) V liště vybereme možnost "More number formats"

| ł  | lome Insert | t Page Layou                  | t Formulas              | Data     | Review  | View | Developer       |                                       |
|----|-------------|-------------------------------|-------------------------|----------|---------|------|-----------------|---------------------------------------|
| f  | - 36 0      | Calibri (Body) 🔹              | 12 • A• A•              | =        | = = %   | • •  | 📑 Ə Wrap Text   | •                                     |
| Pa | iste 🦿      | B I <u>U</u> ▼                | • <u>•</u> • <u>A</u> • | =        | = = •   | •=   | 😁 Merge & Cente | ABC General<br>123 No specific format |
| A5 | \$ ×        | √ <i>f</i> <sub>x</sub>   100 |                         |          |         |      |                 | 123 Number<br>100,00                  |
|    | A           | В                             | С                       | D        | E       | F    | G               | Currency<br>100,00 Kč                 |
| 1  | Příklad 1   |                               | Příkla                  | d 2      |         |      |                 | Accounting                            |
| 3  |             | * 2                           |                         |          | * 100   |      |                 | Short Date                            |
| 4  | 100 kaček   | #VALUE!                       |                         | 100      | 10021   |      |                 | 09.04.00                              |
| 5  | 100 kaček   | 200,00                        |                         | 100      | 10015   |      |                 | Long Date                             |
| 6  | ¥ 100,00    | 200,00                        |                         | 100      | 10000   |      |                 | Time                                  |
| 7  | ₦ 100       | 200,00                        |                         | 100      | 10037   |      |                 | 0:00:00                               |
| 8  | 100,00 Kč   | 200,00                        |                         | 100      | 9996    |      |                 | % Percentage<br>10000,00%             |
| 9  |             |                               |                         |          |         |      |                 | 1/ Fraction                           |
| 10 | Obsah buňky | a to, jak buňka               | a "vypadá", jsou        | dvě růz  | né věci |      |                 | /2 100                                |
| 11 |             |                               |                         |          |         |      |                 | 10 <sup>2</sup> Scientific            |
| 12 | Obsah buňky | => FORMÁTOV                   | /ÁNÍ => "Vizuálr        | ní podob | a"      |      |                 | 1,00E+02                              |
| 13 |             |                               |                         |          |         |      |                 | ABC 100                               |
| 15 |             |                               |                         |          |         |      |                 | More Number Formats                   |

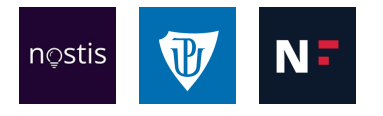

2) V zobrazené tabulce vybereme v záložce "Number" možnost "Custom"

|                                                                   |                                                                              | Format                          | Cells                                                  |                             |                                    |        |
|-------------------------------------------------------------------|------------------------------------------------------------------------------|---------------------------------|--------------------------------------------------------|-----------------------------|------------------------------------|--------|
| Number                                                            | Alignment                                                                    | Font                            | Border                                                 | Fill                        | Protection                         |        |
| Category:                                                         | Sample                                                                       |                                 |                                                        |                             |                                    |        |
| General<br>Number                                                 | 100 kaček                                                                    |                                 |                                                        |                             | ¥                                  |        |
| Currency<br>Accounting                                            | Type:                                                                        |                                 |                                                        |                             |                                    |        |
| Date                                                              | # ##0 "kaček"                                                                |                                 |                                                        |                             |                                    |        |
| Percentage<br>Fraction<br>Scientific<br>Text<br>Special<br>Custom | mm:ss<br>mm:ss,0<br>@<br>[h]:mm:ss<br>* # ##0 Kč<br>* # ##0 _K<br>* # ##0,00 | ;-* # #<br>_č;-* #              | ##0 Kč;<br># ##0 _K_č,<br># ##0,00                     | -* "-" K<br>;* '<br>Kč;     | (č;@<br>'-" _K_č;@_<br>* "-"?? Kč; | -<br>@ |
|                                                                   | * # ##0,00<br>[\$\$-C09]# #<br>[\$N-46A] # #                                 | ) _K_c;<br>##0;[Red<br>##0;[Red | -* # ##0,00<br>]-[\$\$-C09<br>d]-[\$ <del>N</del> -46A | 0 _K_c<br>]# ##0<br>\] # ## | ;* "-"?? _K_<br>)<br>0             | .c;@   |
|                                                                   | # ##0 "kače                                                                  | K"                              |                                                        |                             |                                    | •      |
|                                                                   |                                                                              |                                 |                                                        |                             |                                    | Delete |

3) Do kolonky "Type" napíšeme do uvozovek jakýkoliv text, např. "Kčs"

| Тур      | e:                                  |                                       |
|----------|-------------------------------------|---------------------------------------|
| # #      | ##0 "kače                           | ("                                    |
| -        |                                     |                                       |
| Тур      | e:                                  |                                       |
| # #      | #0 "Kčs"                            |                                       |
| _        |                                     |                                       |
|          |                                     |                                       |
| 100      | kaček                               | #VALUE!                               |
| 100      | kaček<br>100 Kčs                    | #VALUE!<br>200,00                     |
| 100<br>¥ | kaček<br>100 Kčs<br>100,00          | #VALUE!<br>200,00<br>200,00           |
| 100<br>¥ | kaček<br>100 Kčs<br>100,00<br>№ 100 | #VALUE!<br>200,00<br>200,00<br>200,00 |

Obsah buňky je ale stále jen "100" a to už Excel vynásobit dvěma dokáže.

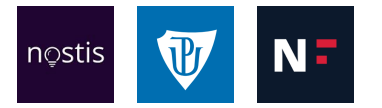

# **RELATIVNÍ ODKAZY**

Tato "100" se navenek jeví jako stejná, ale každé z nich ve skutečnosti obsahuje jinou hodnotu. Při vynásobení číslem "100" jsme dostali zdánlivě neodpovídající výsledky. Tohoto jevu jsme dosáhli funkcí zaokrouhlení.

|     | * 100 |
|-----|-------|
| 100 | 10021 |
| 100 | 10015 |
| 100 | 10000 |
| 100 | 10037 |
| 100 | 9996  |

Když buňky označíme a ukážeme schovaná desetinná místa, zjistíme, že výsledky jsou správné.

| A - | = = |  | • • | 🕶 Merge & Center 👻 | 3 • % > | 0.¢ | 00.<br>0. 🔶 |
|-----|-----|--|-----|--------------------|---------|-----|-------------|
|-----|-----|--|-----|--------------------|---------|-----|-------------|

| D         | E     | F | G | н | I |
|-----------|-------|---|---|---|---|
| Příklad 2 |       |   |   |   |   |
|           | * 100 |   |   |   |   |
| 100       | 10021 |   |   |   |   |
| 100       | 10015 |   |   |   |   |
| 100       | 10000 |   |   |   |   |
| 100       | 10037 |   |   |   |   |
| 100       | 9996  |   |   |   |   |
|           | * 10  | 0 |   |   |   |
| 100.010   | 10    | 0 |   |   |   |
| 100,210   | 1002  | 1 |   |   |   |
| 100,150   | 1001  | 5 |   |   |   |
| 100,000   | 1000  | 0 |   |   |   |
| 100,370   | 1003  | 7 |   |   |   |
| 99,960    | 999   | 6 |   |   |   |

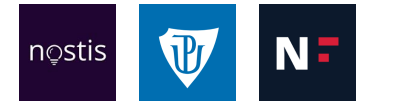

#### Relativní odkazy

Odkaz znamená, že jedna buňka si pro svůj výpočet bere hodnotu z buňky jiné (= vstup pro buňku). V relativním odkazu se vstupní buňka stále mění, proto se mění i výsledky. Relativní odkaz zapisujeme jako běžnou funkci, např. pro násobení.

| A | B                          |
|---|----------------------------|
|   | rel * 2                    |
| 1 | =A2*2                      |
| 2 | 4                          |
| 3 | 6                          |
| - |                            |
| A | в                          |
|   | rel * 2                    |
| 1 | 2                          |
| 2 | 1                          |
| 2 | 4                          |
|   | A<br>1<br>2<br>3<br>A<br>1 |

|   | Α | В       |
|---|---|---------|
| 1 |   | rel * 2 |
| 2 | 1 | 2       |
| 3 | 2 | =A3*2   |
| 4 | 3 | 6       |

Vidíme, že vstupem je v našem případě vždy buňka o jednu nalevo od označené buňky. Pokud odkážeme na nějakou vstupní buňku, z pravého dolního rohu buňky můžeme funkci přetáhnout i do ostatních buněk.

|   | Α | В       |   |   | A | B       |
|---|---|---------|---|---|---|---------|
| 1 |   | rel * 2 |   | 1 |   | rel * 2 |
| 2 | 1 | 2       | K | 2 | 1 | 2       |
| 3 | 2 |         |   | 3 | 2 | 4       |
| 4 | 3 |         |   | 4 | 3 | 6       |

Automaticky je odkazováno na buňku bezprostředně nalevo. Po přetáhnutí odkaz pro buňku znamená "podívej se o jednu buňku doleva".

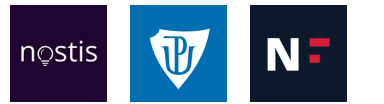

## ABSOLUTNÍ ODKAZY

Někdy můžeme chtít, aby se neodkazovalo pouze např. na buňku doleva, ale můžeme chtít, aby se odkazovalo právě jen na jednu jedinou konkrétní buňku. Nezáleží na tom, z jaké buňky odkazujeme, ale chceme aby se pracovalo právě s tou konkrétní buňkou. K tomu slouží absolutní odkaz.

Absolutní odkaz napíšeme tak, že před znak sloupce i znak řádku, např. A2, doplníme znak dolaru, tedy \$A\$2.

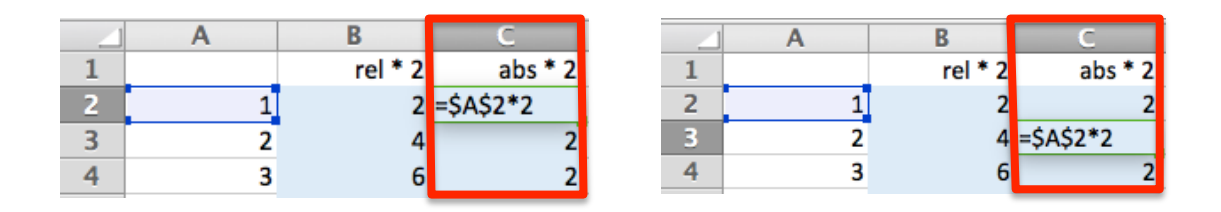

Abychom do vzorce nemuseli vpisovat znaky dolaru, můžeme si umístit kurzor na daný odkaz a s pomocí klávesy F4 přepínat mezi jednotlivými typy relativního a absolutního odkazu.

Když teď pravý dolní roh buňky s absolutním odkazem přetáhneme do ostatních buněk, ve všech řádcích máme stejný výsledek a vidíme, že je vždy odkazováno na buňku A2. Absolutní odkaz znamená "dívej se vždy na tuto jedinou buňku" (je na přesné pozici).

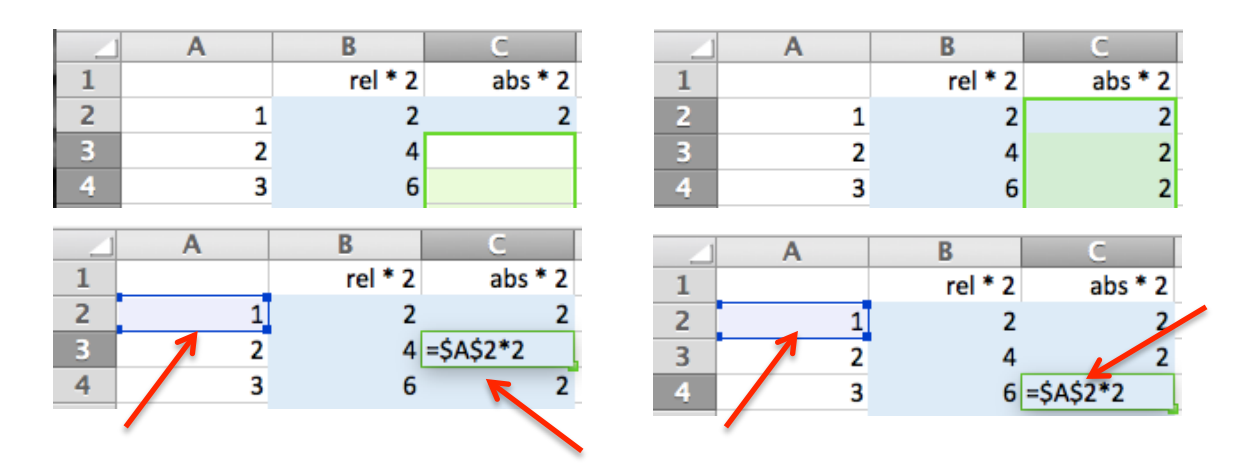

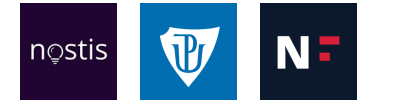

|   | Α | В             | С          | D           | E | F     | G     |
|---|---|---------------|------------|-------------|---|-------|-------|
| 1 |   |               | Kč         | USD         |   | Kurz: | 24,15 |
| 2 |   | kola          | 105 530 Kč | \$<br>4 370 |   |       |       |
| 3 |   | koloběžky     | 118 200 Kč | \$<br>4 894 |   |       |       |
| 4 |   | motocykly     | 200 311 Kč | \$<br>8 294 |   |       |       |
| 5 |   | doplňky       | 10 110 Kč  | \$<br>419   |   |       |       |
| 6 |   | servisní díly | 80 523 Kč  | \$<br>3 334 |   |       |       |

#### Příklad využití relativních a absolutních odkazů

V tomto příkladu chceme převést korunovou hodnotu zboží na dolarovou. Konstantu, tedy směnný kurz, nevpisujeme přímo do buňky, ale opět odkazem do jiné buňky, do které kurz napíšeme.

Poté odkážeme na buňku s korunovou částkou, napíšeme lomeno a odkážeme na buňku s kurzem. Takto jsme ale použili relativní odkaz, a proto tato funkce po přetažení do ostatních buněk nefunguje. Excel hlásí chybu "dělení nulou".

|   | A | B             | С          | D        | E | F     | G     |
|---|---|---------------|------------|----------|---|-------|-------|
| 1 |   |               | Kč         | USD      |   | Kurz: | 24,15 |
| 2 |   | kola          | 105 530 Kč | \$ 4 370 |   |       |       |
| 3 |   | koloběžky     | 118 200 Kč | #DIV/0!  |   |       |       |
| 4 |   | motocykly     | 200 311 Kč | #DIV/0!  |   |       |       |
| 5 |   | doplňky       | 10 110 Kč  | #DIV/0!  |   |       |       |
| 6 |   | servisní díly | 80 523 Kč  | #DIV/0!  |   |       |       |

Relativním odkazem totiž odkazujeme do prázdných buněk. V prvním parametru je vždy odkazováno na buňku o jednu vlevo, ale v druhém parametru vždy o tři doprava a jednu nahoru, zatímco kurz je vepsán do jedné konkrétní buňky (G1).

|                  | A | B                                         | С                                                         | D                                               | E | F     | G     |
|------------------|---|-------------------------------------------|-----------------------------------------------------------|-------------------------------------------------|---|-------|-------|
| 1                |   |                                           | Kč                                                        | USD                                             |   | Kurz: | 24,15 |
| 2                |   | kola                                      | 105 530 Kč                                                | \$ 4 370                                        |   |       |       |
| 3                |   | koloběžky                                 | 118 200 Kč                                                | =C3/G2                                          |   |       |       |
| 4                |   | motocykly                                 | 200 311 Kč                                                | #DIV/0!                                         |   |       |       |
| 5                |   | doplňky                                   | 10 110 Kč                                                 | #DIV/0!                                         |   |       |       |
| 6                |   | servisní díly                             | 80 523 Kč                                                 | #DIV/0!                                         |   |       |       |
|                  |   |                                           |                                                           |                                                 |   |       |       |
|                  | Α | В                                         | С                                                         | D                                               | E | F     | G     |
| 1                |   |                                           |                                                           |                                                 |   |       |       |
| _                |   |                                           | Kč                                                        | USD                                             |   | Kurz: | 24,15 |
| 2                |   | kola                                      | <b>Кč</b><br>105 530 Кč                                   | USD<br>\$ 4 370                                 |   | Kurz: | 24,15 |
| 2                |   | kola<br>koloběžky                         | <b>Κč</b><br>105 530 Kč<br>118 200 Kč                     | USD<br>\$ 4 370<br>#DIV/0!                      |   | Kurz: | 24,15 |
| 2<br>3<br>4      |   | kola<br>koloběžky<br>motocykly            | Kč<br>105 530 Kč<br>118 200 Kč<br>200 311 Kč              | USD<br>\$ 4 370<br>#DIV/0!<br>=C4/G3            |   | Kurz: | 24,15 |
| 2<br>3<br>4<br>5 |   | kola<br>koloběžky<br>motocykly<br>doplňky | Kč<br>105 530 Kč<br>118 200 Kč<br>200 311 Kč<br>10 110 Kč | USD<br>\$ 4 370<br>#DIV/0!<br>=C4/G3<br>#DIV/0! |   | Kurz: | 24,15 |

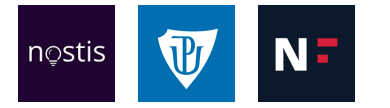

6

servisní díly

My potřebujeme, aby odkaz na první parametr byl relativní, tedy aby se měnil z korunové hodnoty kol na korunové hodnoty koloběžek atd. Odkaz na druhý parametr ale už musí být absolutní, aby odkazoval vždy na buňku, která obsahuje směnný kurz (G1).

|   | A | В             | С          | D          | E | F     | G     |
|---|---|---------------|------------|------------|---|-------|-------|
| 1 |   |               | Kč         | USD        |   | Kurz: | 24,15 |
| 2 |   | kola          | 105 530 Kč | =C2/\$G\$1 |   |       |       |
| 3 |   | koloběžky     | 118 200 Kč |            |   |       |       |
| 4 |   | motocykly     | 200 311 Kč |            |   |       |       |
| 5 |   | doplňky       | 10 110 Kč  |            |   |       |       |
| 6 |   | servisní díly | 80 523 Kč  |            |   |       |       |

Po přetažení funkce do ostatních buněk už Excel chybu nezaznamenává.

|   | Α | В             | С          | D        | E | F     | G     |
|---|---|---------------|------------|----------|---|-------|-------|
| 1 |   |               | Kč         | USD      |   | Kurz: | 24,15 |
| 2 |   | kola          | 105 530 Kč | \$ 4 370 |   |       |       |
| 3 |   | koloběžky     | 118 200 Kč | \$ 4 894 |   |       |       |
| 4 |   | motocykly     | 200 311 Kč | \$ 8 294 |   |       |       |
| 5 |   | doplňky       | 10 110 Kč  | \$ 419   |   |       |       |
| 6 |   | servisní díly | 80 523 Kč  | \$ 3 334 |   |       |       |
|   |   |               |            |          |   |       |       |

Vidíme, že první parametr funkce se mění, ale druhý parametr stále odkazuje na buňku se směnným kurzem.

|                  | A | B                                   | С                                                 | D                                       | E | F          | G          |
|------------------|---|-------------------------------------|---------------------------------------------------|-----------------------------------------|---|------------|------------|
| 1                |   |                                     | Kč                                                | USD                                     |   | Kurz:      | 24,15      |
| 2                |   | kola                                | 105 530 Kč                                        | \$ 4 370                                |   |            |            |
| 3                |   | koloběžky                           | 118 200 Kč                                        | =C3/\$G\$1                              |   |            |            |
| 4                |   | motocykly                           | 200 311 Kč                                        | \$ 8 2 9 4                              |   |            |            |
| 5                |   | doplňky                             | 10 110 Kč                                         | \$ 419                                  |   |            |            |
| 6                |   | servisní díly                       | 80 523 Kč                                         | \$ 3 334                                |   |            |            |
|                  |   |                                     |                                                   |                                         |   |            |            |
|                  |   |                                     |                                                   |                                         |   |            |            |
|                  | Α | В                                   | С                                                 | D                                       | E | F          | G          |
|                  | Α | В                                   | C                                                 | DUSD                                    | E | F<br>Kurz: | G<br>24,15 |
| <br>1<br>2       | A | B                                   | C<br><b>Kč</b><br>105 530 Kč                      | D<br>USD<br>\$ 4 370                    | E | F<br>Kurz: | G<br>24,15 |
| <br>1<br>2<br>3  | A | B<br>kola<br>koloběžky              | C<br>105 530 Kč<br>118 200 Kč                     | D<br>USD<br>\$ 4 370<br>\$ 4 894        | E | F<br>Kurz: | G<br>24,15 |
| 1<br>2<br>3<br>4 | A | B<br>kola<br>koloběžky<br>motocykly | C<br>Kč<br>105 530 Kč<br>118 200 Kč<br>200 311 Kč | D<br>\$ 4 370<br>\$ 4 894<br>=C4/\$G\$1 | E | F<br>Kurz: | G<br>24,15 |

3 3 3 4

80 523 Kč \$

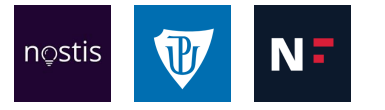

Kurz poté můžeme libovolně měnit a výsledné dolarové hodnoty se budou automaticky měnit.

|   | Α | B             | С          | D        | E | F     | G     |
|---|---|---------------|------------|----------|---|-------|-------|
| 1 |   |               | Kč         | USD      |   | Kurz: | 24,15 |
| 2 |   | kola          | 105 530 Kč | \$ 4 370 |   |       |       |
| 3 |   | koloběžky     | 118 200 Kč | \$ 4 894 |   |       |       |
| 4 |   | motocykly     | 200 311 Kč | \$ 8 294 |   |       |       |
| 5 |   | doplňky       | 10 110 Kč  | \$ 419   |   |       |       |
| 6 |   | servisní díly | 80 523 Kč  | \$ 3 334 |   |       |       |
|   | _ | _             |            | ·        |   |       |       |
|   | A | B             | C          | D        | E | F     | G     |
| 1 |   |               | Kč         | USD      |   | Kurz: | 25    |
| 2 |   | kola          | 105 530 Kč | \$ 4 221 |   |       |       |
| 3 |   | koloběžky     | 118 200 Kč | \$ 4728  |   |       |       |
| 4 |   | motocykly     | 200 311 Kč | \$ 8012  |   |       |       |
| 5 |   | doplňky       | 10 110 Kč  | \$ 404   |   |       |       |
| 6 |   | servisní díly | 80 523 Kč  | \$ 3 221 |   |       |       |
|   | A | D             | 6          |          |   |       |       |

|   | A | B             | C          | D        | E | F     | G  |
|---|---|---------------|------------|----------|---|-------|----|
| 1 |   |               | Kč         | USD      |   | Kurz: | 30 |
| 2 |   | kola          | 105 530 Kč | \$ 3518  |   |       |    |
| 3 |   | koloběžky     | 118 200 Kč | \$ 3 940 |   |       |    |
| 4 |   | motocykly     | 200 311 Kč | \$ 6 677 |   |       |    |
| 5 |   | doplňky       | 10 110 Kč  | \$ 337   |   |       |    |
| 6 |   | servisní díly | 80 523 Kč  | \$ 2 684 |   |       |    |